# 希沃白板五---宁夏教育资源公共服务平台

## 数据对接操作手册

|   | 曰. |
|---|----|
|   | স  |
| н | ~  |

| ─`、      | 如何下载宁教云版本希沃白板五并绑定 | 1 |
|----------|-------------------|---|
| <u> </u> | 希沃白板五积分规则及操作说明:   | 5 |
| Ξ,       | 教师常见问题及解答(FAQ):   | 6 |

一、如何下载宁教云版本希沃白板五并绑定

说明:教师如需将希沃教学数据同步至宁夏教育资源公共服务平台, 必须将宁夏教育资源公共平台与希沃白板5(宁夏专版,以下有软件更 新方式)进行绑定账号。

操作步骤如下: (2步骤)

第一步 软件安装:

方式1(通过宁夏公共资源服务平台自行下载): https://www.nxeduyun.com/ 1: 登录教师个人账号进入宁夏教育资源公共平台;

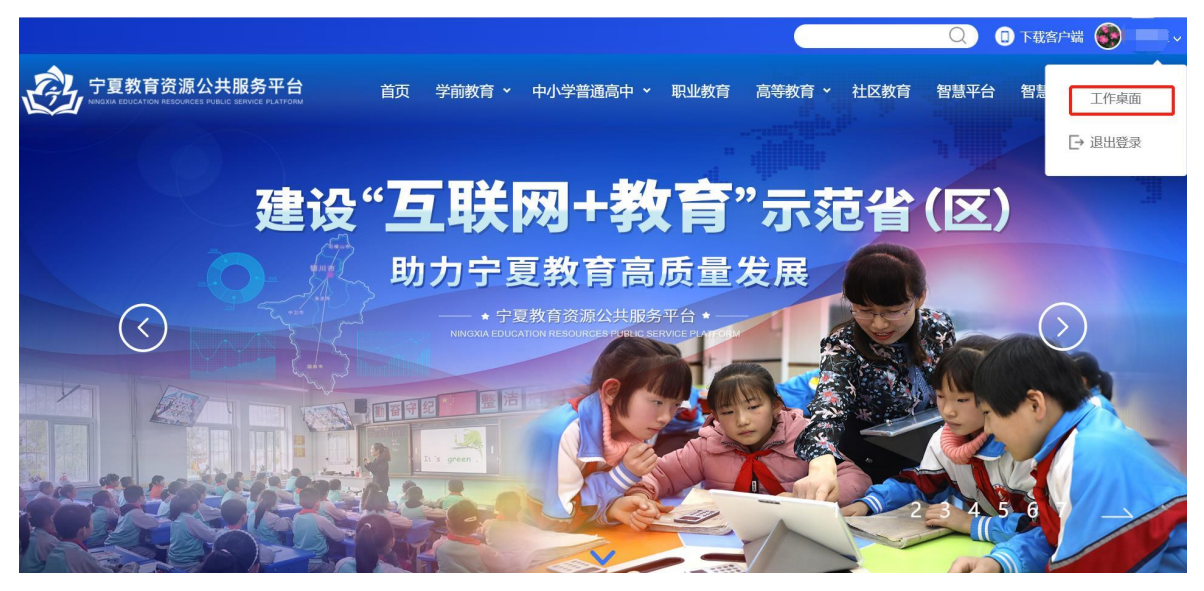

2: 登录后在右上方头像位置点击工作桌面;

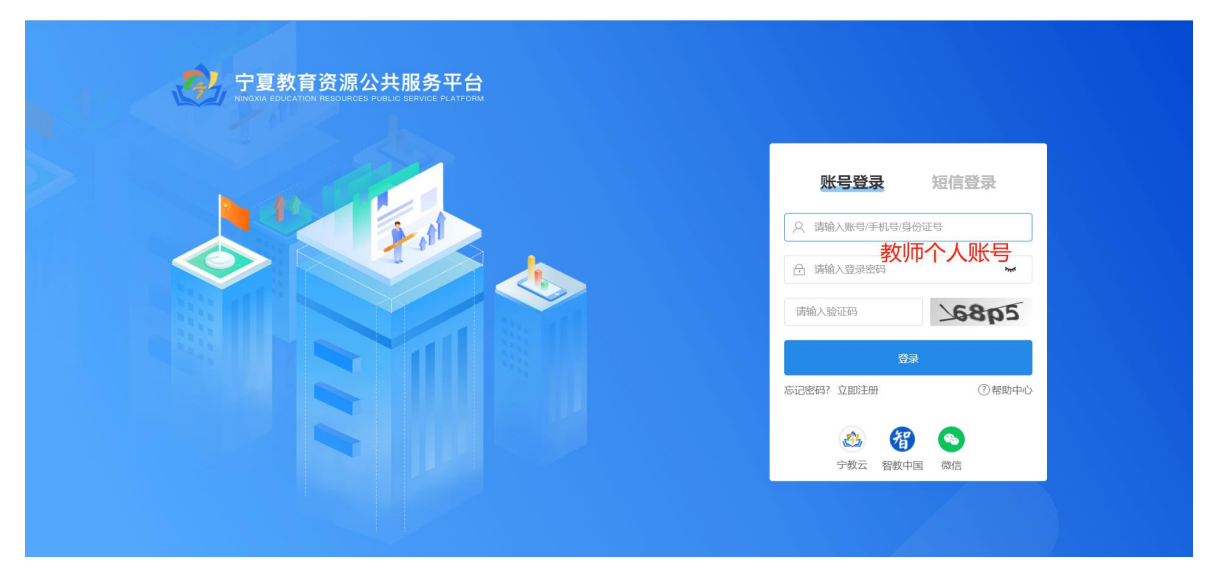

3:点击上方应用中心,在搜索栏输入"希沃"点击搜索,然后点击希沃白板5
 ,跳转后点击进入应用,下载希沃白板5(宁教云专版),下载完成后将软件安装
 至智慧黑板、一体机、个人电脑等设备即可。如下图:

| 它夏教育资源公共服务平台                                                                                                    | 工作桌面 个人资源门户 资                             | 资源中心 <b>应用中心</b>                                                              | ۲    |
|----------------------------------------------------------------------------------------------------|-------------------------------------------|-------------------------------------------------------------------------------|------|
| NEW<br>应用接入                                                                                                    | <b>68</b> ↑ <b>7</b> 3<br>已接入 正接          | <b>8 ∧ 5891263</b> 条<br>入中 接入数据量                                              |      |
| Q 希沃 搜索                                                                                                    |                                           |                                                                               | 接入应用 |
| <b>应用分类: 全部</b> 学习应用                                                                                                    | 教学应用 评价应用 科研                              | 开应用 管理应用 研修应用                                                                 |      |
| 希沃白板5网页端申请机构:原州区教育体覆盖学校:1045所                                                                                                    | <b>希沃白板5</b><br>申请机构: 原州<br>覆盖学校: 1809    | 区救育体<br>所                                                                     |      |
| 它更教育资源公共服务平<br>Micros Exocation Resources Product Service Flav                                                                                                    | 台 工作桌面 个人资源门户 资源<br>TOTAM                 | 『中心 应用·下载 □                                                                   | Q x  |
| 帝沃白板5<br>进入应用                                                                                                    | ]                                         | 39 MB/S - 39.6 MB/232 MB, 教育 IS<br>査看更多<br>1003 所 242 I / UO 本<br>覆盖学校数 存储数据量 | 9.55 |
| 应用分类: 数学应用 适用<br>应用版本: 3.0.0.0 申请                                                                                                    | 对象: 行政管理人员,老师 适用终端: PC客户端<br>机构: 原州区教育体育局 |                                                                               |      |
| 应用描述                                                                                                    |                                           | 返回上一页《                                                                        |      |
| MARKES -<br>A row water         Some         Market<br>Market<br>Ma |                                           | 希沃白飯息广州规會电子科技<br>有限公司自主研发的互动数学<br>工具、提供专业的备报便、学<br>科教学、做课录制、直播授课<br>的能力。      |      |

方式2(下载希沃白板5宁夏教育云版插件并安装): 此方式适用于设备已安装希沃白板5的情况。安装顺序为: 1、教师可通过e.seewo.com 官网下载并安装希沃白板5;

 2、下载宁夏教育云版插件,安装完成即可; 宁夏教育云版插件链接如下

https://drive.cvte.com/p/DQSkOTAQssIBGIDjEQ

| 文件名 🕇           | 大小      |
|-----------------|---------|
| ? 宁夏登录插件Pro.exe | 693.0KB |

以上两种方式均可完成希沃白板5(宁夏专版)环境部署。

第二步 账号绑定:

软件安装完成后,打开希沃白板5软件,即可在登录界面选择宁夏教育云平台登录,在登录界面输入教师个人教育云账号登录,绑定希沃账号(首次需要)即可同步 信息实现希沃教学数据对接。

1、点击宁教云版本希沃白板五右下角"宁夏教育云平台登录"入口。

| ▶ 希沃白板                      |                     | - | × |
|-----------------------------|---------------------|---|---|
|                             | 帐号登录     扫一扫        |   |   |
|                             | ▶ 手机号/邮箱 •          |   |   |
|                             | <b>全</b> 密码 (6~16位) |   |   |
|                             | 忘记密码                |   |   |
|                             | 登录                  |   |   |
| <b>恰到好处的简单</b><br>轻松上手,极致体验 | 宁夏教育平台登录            | ] |   |
| • • •                       | 立即注册                |   |   |

|                             | 宁夏教育资源公共服务平台     |
|-----------------------------|------------------|
|                             | 账号登录 短信登录        |
|                             | Q 请输入账号/手机号/身份证号 |
|                             | ☐ 请输入登录密码 ★      |
|                             | 请输入验证码           |
| <b>恰到好处的简单</b><br>轻松上手,极致体验 | 登录               |
|                             |                  |

2、输入宁教云账号密码或采用宁教云手机端扫码形式登录。

3、登录完成后直接跳转至希沃白板五个人空间界面即可正常使用并积分。

|                                                                                                    |                                                                                                    | 0 🗹 – 🗗 ×                                                                                          |
|----------------------------------------------------------------------------------------------------|----------------------------------------------------------------------------------------------------|----------------------------------------------------------------------------------------------------|
| 授卖我的课件 Q O 刷新 I 新建课件组 II 编辑   C @ 的处站                                                                            |                                                                                                    | + 新建课件                                                                                             |
| 课件                                                                                                    |                                                                                                    |                                                                                                    |
| ← 我的课件                                                                                                    |                                                                                                    |                                                                                                    |
| 课件名≑                                                                                                    | 更新时间 ♥                                                                                                    | 大小                                                                                                 |
| 新建课件组                                                                                                    | 2022-11-14                                                                                                    |                                                                                                    |
| ▶ <b>○</b> 比赛                                                                                                    | 2022-11-14                                                                                                    |                                                                                                    |
| ■ 视频                                                                                                    | 2022-08-12                                                                                                    |                                                                                                    |
| <u>▶</u> <u></u> <u></u> <u></u> <u></u> <u></u> <u></u> <u></u> <u></u> <u></u> <u></u> <u></u> <u></u> <u></u> | 2022-06-27                                                                                                    |                                                                                                    |
| <b>1</b>                                                                                                    | 2022-06-27                                                                                                    |                                                                                                    |
| ▶                                                                                                    | 2022-06-13                                                                                                    |                                                                                                    |
| 4 · · · · · · · · · · · · · · · · · · ·                                                                          | 2022-05-27                                                                                                    |                                                                                                    |
| 📔 視频                                                                                                    | 2022-05-27                                                                                                    |                                                                                                    |
| 8                                                                                                    | 9 小时前                                                                                                    | 13 MB                                                                                              |
|                                                                                                    | 図素現的課件         Q         ● 解析         回 新建課件組         区 編組         ▲ 回政法           課件         数案           ● 新倉課件組         日 新倉課件組         日 新倉課件組         ● 回         ● 回           課件名         ●         ●         ●         ●         ●         ●         ●         ●         ●         ●         ●         ●         ●         ●         ●         ●         ●         ●         ●         ●         ●         ●         ●         ●         ●         ●         ●         ●         ●         ●         ●         ●         ●         ●         ●         ●         ●         ●         ●         ●         ●         ●         ●         ●         ●         ●         ●         ●         ●         ●         ●         ●         ●         ●         ●         ●         ●         ●         ●         ●         ●         ●         ●         ●         ●         ●         ●         ●         ●         ●         ●         ●         ●         ●         ●         ●         ●         ●         ●         ●         ●         ●         ●         ●         ●         ●         ● <t< th=""><th>政策投資課件         C         解析         D         新建課件組         C         第編         C         回報                                                                                                    <!--</th--></th></t<> | 政策投資課件         C         解析         D         新建課件組         C         第編         C         回報 </th |

### 二、希沃白板五积分规则及操作说明:

1、登录宁夏教育资源公共服务平台,点击工作桌面,即可查看个人积分板块。

| 它夏教育资源公共服务平台            | <b>工作桌面</b> 个人资源门户 资源中心 应                                                                                                    | Z用中心 🔍 输入搜索关键词 💿 🗾                                             |
|-------------------------|----------------------------------------------------------------------------------------------------|----------------------------------------------------------------|
| 宁夏测试学校 ><br>编辑组件 切换身份 ▼ |                                                                                                    | 2022年11月25日<br>+<br>编辑应用                                       |
| 通知公告                    | 新闻资讯                                                                                                    | 习近平新时代中国特色社会主义思想学生读本                                           |
| <b>暂无公告</b><br>更多内容     | 11-2         宁夏公布2023年高考报名办法           1         1           11-1         来看名单! 教育部确定这些区域和学校           7         校为2021年度网络学习空间应用普及活动优秀区域和优秀学校           更多内容 | 4. 变中小学《过点平新时代<br>中国际急社会主义注意等》<br>利强操 中国特色社会主义注入新时代(高中) 更多内容   |
| 同上一堂思政课                 | 电子期刊                                                                                                    | 个人积分                                                           |
| 新中国史(上)<br>浏览量: 339264  |                                                                                                    | 本年积分 上月积分 本月积分操作<br>0 0 0                                      |
| 新中国史(ト)<br>浏览量: 399217  | 2022年第7-8期         2022年第5期           更多内容                                                                                                    | <ul> <li>研分规则</li> <li>研分操作</li> <li></li> <li>更多内容</li> </ul> |

### 2、点击积分规则即可进入积分规则查看。

| 本月积分操作                         | 积分规                  | 则                                                       |         |          |                                           |                   |      |
|--------------------------------|----------------------|---------------------------------------------------------|---------|----------|-------------------------------------------|-------------------|------|
| <b>积分规则</b> : 每月)<br>注: 学校最终应月 | 以全区平均积分:<br>用积分为教师平均 | 为基准,按百分比进行增减量积分。<br>匆分与学校积分之和,所在县区积分为所在辖区学校的平均分。数师      | 部分积分将纳入 | 当年继续教育,; | 共计10学分。                                   |                   |      |
| 指标分类                           | 指标名称                 | 指标说明                                                    | 赋分对象    | 最高积分     | 可积分应用操作指                                  | 南                 |      |
| 教学                             | 线上备课                 | 通过教育云备课功能开展备课活动并保存备课资源。                                 | 老师      | 20       | 教 我的教学<br>♥ 智慧课堂                          | ᅅ 数字教材<br>🛃 希沃白板5 | 查看全部 |
| 教学                             | 互动授课                 | 通过教育云授课功能开展课堂教学活动,每次使用时长不低于<br>15分钟。                    | 老师      | 20       | 数 我的教学<br>♥ 智慧课堂                          | 🙌 数字教材<br>💽 希沃白板5 | 查看全部 |
| 教学                             | 课后辅导                 | 通过数字学校进行在线辅导(每次时长不低于20分钟)、学业答疑等活动。                      | 老师      | 10       | ▲ 数字学校                                    |                   | 查看全部 |
| 教学                             | 三个课堂                 | 通过教育云开展"三个课堂",每次主讲端、接收端的开课时<br>长不低于20分钟。                | 学校      | 15       | 🚊 在线课堂                                    |                   | 查看全部 |
| 教学                             | 教学资源                 | 通过教育云上传并分享个人原创、非重复性的高质量资源,包<br>括微课、募课、同步课程、课件、教室、教学文章等。 | 老师      | 15       | <ul> <li>⑦ 人人通</li> <li>☑ 智慧课堂</li> </ul> | 🙌 数字教材<br>🔟 希沃白板5 | 查看全部 |
| 研修                             | 研修活动                 | 通过教育云进行线上教师研修活动,包括培训、交流、指导课<br>和听评课等。                   | 老师      | 10       | 🔊 希沃白板5                                   | 🧯 名师工作室           | 查看全部 |

#### 3、积分操作说明。

| 指标名称 | 模块名称         | 操作说明                                                                                 |
|------|--------------|--------------------------------------------------------------------------------------|
| 线上备课 | 备授课          | 进入"希沃白板5"应用(PC客户端或web端即可),选择"云课件"模块,点击"新建课件"按钮或打开一份课件进入课件编辑,课件自动或手动同步3次以上即为有效备课。     |
| 互动授课 | 备授课          | 场景一:进入"希沃白板5"应用,从课件中点击开始授课进入授课模式15分钟以上<br>场景二:如使用希沃一体机则自动进入授课模式,登录后在授课模式使用15<br>分钟以上 |
| 教学资源 | 校本资源         | 进入希沃白板5-我的学校-校本资源库,上传课件、教案、微课、多媒体等文件                                                 |
| 研修活动 | 集体备课、听评<br>课 | 进入希沃白板5-我的学校,点击进入集体备课或听课评课模块,成功发起或<br>参与一场活动                                         |
| 教研资源 | 集备报告         | 进入"希沃白板5",点击集体备课,点击【完成并生成报告】,系统将自动<br>生成word版集备报告,相关资源也会一站式上传到校本资源库。                 |

三、教师常见问题及解答(FAQ):

#### 1、如何查看教师个人宁教云账号是否已经跟希沃白板五账号绑定?

答:教师下载并安装宁教云版希沃白板五后通过宁夏教育公共服务平台入口登录,如果正常跳转到白板五界面,账号即为绑定成功。

#### 2、昨天使用希沃白板五为什么今天没有积分轨迹?

答:积分轨迹是隔天出现,例如1号使用白板五,3号出现积分轨迹。

#### 3、通过宁教云登录入口登录后不是自己常用的希沃白板五账号怎么办?

答:因为前期绑定旧账号,需联系希沃工作人员进行账号解绑,然后重新通过 宁教云版希沃白板的宁教云登录入口登录,绑定新的账号即可。

#### 联系希沃工作人员可通过第4条的方式。

4、如果还有其他问题怎么办?

答:老师可联系学校对应管理员教师反馈问题,然后管理员在宁教云手机端宁 教云工作群中@希沃工作人员联系解决,或通过手机任意希沃培训群、希沃工作人员 等任意联系方式均可联系解决。

| <u>.</u>                                                                                                    |                                                                                                    |                                                                                                    | 搜索 (Ctr                                                                                              | rl+Shift+F) 🧐 🕂 🗆 🔿 😽                                                                                                    |
|----------------------------------------------------------------------------------------------------|----------------------------------------------------------------------------------------------------|----------------------------------------------------------------------------------------------------|----------------------------------------------------------------------------------------------------|----------------------------------------------------------------------------------------------------|
| 品 广州视睿▼                                                                                                    | @ \langle                                                                                                    | C 1                                                                                                    |                                                                                                    |                                                                                                    |
| ● 消息                                                                                                    | 宁教云<br>- 東忠                                                                                                    | <b>吴忠市</b> 内部                                                                                                    | 17:46                                                                                                | A.S                                                                                                    |
| 同 文档                                                                                                    | 宁教云                                                                                                    | 银川市 () ()                                                                                                    | 17:46                                                                                                | 17:43                                                                                                    |
| 部工作台                                                                                                    | - 18711                                                                                                    | 马学军:你问下                                                                                                    | 2                                                                                                    | 怎么找不到共享角色? 😪 🕞 …                                                                                                    |
|                                                                                                    | 宁教云<br>- 中卫市                                                                                                    | 中卫市 内部<br>宁教云app田银                                                                                                    | 17:46<br>እ                                                                                           | 《工作中                                                                                                    |
| ☞ 会议                                                                                                    | 中教云                                                                                                    | 固原市 (内部)                                                                                                    | 17:37                                                                                                | 学校主管理员可以操作                                                                                                    |
|                                                                                                    | - 國原                                                                                                    | 王慧通过搜索加                                                                                                    | 2                                                                                                    |                                                                                                    |
| ◎ □///<br>◎ 谷办   ⑨                                                                                                    | 宁教云<br>- 石織山                                                                                                    | 石嘴山市 内部<br>宁教云app田银                                                                                                    | 17:21<br>እ                                                                                           | 🔋 直播卡顿调研 🛛 🤤 学生线上学习 🛛 🙎 宁教云技术咨询 🛛 🏡 教师國 💋 🔇 氧多酪应用                                                                                                    |
| 🖗 DING 🖪                                                                                                    |                                                                                                    | * 求拼                                                                                                    | 16:38                                                                                                | ☺ ـ ᄮ @ ↗ ♬ ┣ ᄐ ₪ ፇ ₡ ݨ ּ ּ                                                                                                    |
| v 项目                                                                                                    | 1-10                                                                                                    | [已读]稍等                                                                                                    |                                                                                                    |                                                                                                    |
| ☑ 邮箱                                                                                                    | я                                                                                                    | 好习惯<br>2022年第47周…                                                                                                    | 13:38                                                                                                |                                                                                                    |
| 回 钉钉搭                                                                                                    |                                                                                                    | <u>。</u> 在家                                                                                                    | 11:15                                                                                                |                                                                                                    |
| … 更多 ●                                                                                                    |                                                                                                    | [未读]跳转登录…                                                                                                    |                                                                                                    | Enter 发送 , Ctrl+Enter 换行 发送                                                                                                    |
|                                                                                                    |                                                                                                    |                                                                                                    |                                                                                                    |                                                                                                    |
|                                                                                                    |                                                                                                    | Q                                                                                                    | 搜索 (Ctr                                                                                              | rl+Shift+F) ③ + − □ ×                                                                                                    |
| 品 广州视睿…▼                                                                                                    | @ ☆                                                                                                    | C H                                                                                                    |                                                                                                    |                                                                                                    |
| ◎ 消息                                                                                                    | and the second second se                                                                                                    |                                                                                                    | 17.10                                                                                                |                                                                                                    |
| 13 又档                                                                                                    | 宁教云<br>- <sup>吴忠</sup>                                                                                                    | <b>吴忠市</b> (内部)<br>[1条]宁教云app                                                                                                    | 17:49<br>🎗 🔸                                                                                         | 「<br>「<br>」<br>「<br>」<br>「<br>」<br>、<br>、<br>、<br>、<br>、<br>、<br>、<br>、<br>、                                                                                                    |
| 00 T作台                                                                                                    | 宁教云<br>- <sup>吴忠</sup>                                                                                                    | 吴忠市 (内部)<br>[1条]宁教云app<br>中卫市 (内部)                                                                                                    | 17:49<br>& •<br>17:48                                                                                |                                                                                                    |
| 部 工作台<br>① 通讯录                                                                                                    | 宁教云<br>- <sup>吴忠</sup><br>宁教云<br>- 中卫市                                                                                                    | <ul> <li>吴忠市 (列部)</li> <li>[1条] 宁教云app</li> <li>中卫市 (列部)</li> <li>宁教云app田银</li> </ul>                                                                                                    | 17:49<br>•<br>17:48<br>×                                                                             | WILL SQL CATE BLE OUT     Image: Constraint of the square     Image: Constraint of the square       Image: Constraint of the square     Image: Constraint of the square       <                                                                                                    |
| 88 工作台<br>1) 通讯录                                                                                                    | 宁敬云<br>- 東志<br>- 中型市<br>- 中型市<br>- 明川                                                                                                    | 吴忠市()     ()       [1 条] 宁教云app       中卫市()       守教云app田根       現川市()       马学军:()                                                                                                    | 17:49                                                                                                | WITTP SKH ATTER LEVENT     Image: Constraint of the second second |
| 88 工作台<br>10 通讯录<br>19 会议<br>00 云母                                                                                                    | - <sup>2</sup> 東市<br>- <sup>2</sup> 東市<br>- <sup>4</sup> 東市<br>- <sup>4</sup> 東川<br>- <sup>2</sup> 教云<br>- <sup>2</sup> 教云                                                                                                    | 実忠市・(第二)       [1条]字教云app       中卫市・(第二)       守教云app田根       現川市・(第二)       马学军:(第回下)       固原市・(第二)                                                                                                    | 17:49<br>& •<br>17:48<br>&<br>17:46<br>&<br>17:37                                                    | INTERPORT       INTERPORT       INTERPORT       INTERPORT       INTERPORT         INTERPORT       INTERPORT       INTERPORT       INTERPORT       INTERPORT         INTERPORT       INTERPORT       INTERPORT       INTERPORT       INTERPORT         INTERPORT       INTERPORT       INTERPORT       INTERPORT       INTERPORT         INTERPORT       INTERPORT       INTERPORT       INTERPORT         INTERPORT       INTERPORT       INTERPORT         INTERPORT       INTERPORT       INTERPORT         INTERPORT       INTERPORT       INTERPORT         INTERPORT       INTERPORT       INTERPORT         INTERPORT       INTERPORT       INTERPORT         INTERPORT       INTERPORT       INTERPORT                                                                                                    |
| <ul> <li>※ 工作台</li> <li>① 通讯录</li> <li><sup>1</sup> 受 会议</li> <li><sup>2</sup> 云盘</li> <li><sup>3</sup> 日历</li> </ul>                                                       | <b>宁</b> 教云<br>- 東志<br>宁教云<br>- 中辺市<br>宁教云<br>- 昭川<br>宁教云<br>- 国原                                                                                                    | 実忠市()     ()       [1 条] 宁教云app       中卫市()       守教云app田银       ()       守教云app田银       観川市()       ()       马学军:()       ()       日原市()       ()       王慧通过搜索加                                                                                                    | 17:49<br>2 •<br>17:48<br>2<br>17:46<br>2<br>17:37<br>2                                               | Implementation       Implementation       Imp                                                                                                    |
| <ul> <li>※ 工作台</li> <li>通讯录</li> <li>※ 会议</li> <li>公 云盘</li> <li>箇 日历</li> <li>ビ 待办 (9)</li> </ul>                                                                          | 宇教云<br>- 東京<br>宇教云<br>- 中辺市<br>宇教云<br>- 田川<br>宇教云<br>- 石鳴山                                                                                                    | 実忠市・()     ()       (1 条) 宁教云app       中卫市・()       守教云app田银       ()       ()       ()       ()       ()       ()       ()       ()       ()       ()       ()       ()       ()       ()       ()       ()       ()       ()       ()       ()       ()       ()       ()       ()       ()       ()       ()       ()       ()       ()       ()       ()       ()       ()       ()       ()       ()       ()       ()       ()       ()       ()       ()       ()       ()       ()       ()       ()       ()       ()       ()       ()       ()       ()       ()       ()       ()       ()       ()       () <tr< td=""><td>17:49<br/>&amp; •<br/>17:48<br/>&amp;<br/>17:46<br/>&amp;<br/>17:37<br/>&amp;<br/>17:21<br/>&amp;</td><td>WIND WHAT BLE VAR       Image: Constraint of the second second se</td></tr<> | 17:49<br>& •<br>17:48<br>&<br>17:46<br>&<br>17:37<br>&<br>17:21<br>&                                 | WIND WHAT BLE VAR       Image: Constraint of the second second se               |
| <ul> <li>器 工作台</li> <li>通讯录</li> <li>・ 送 会议</li> <li>・ 云盘</li> <li>・ 日历</li> <li>・ 〈 待办 ()</li> <li>ダ DING ()</li> </ul>                                                    | 字数云<br>- 東京<br>字数云<br>- 中辺寺<br>中辺寺<br>中秋云<br>- 田川<br>宇教云<br>- 石鳴山                                                                                                    | 実忠市・・・・ (第3)       [1条]宁教云app       中卫市・・・ (第3)       宁教云app田根・・・       (1条)宁教云app田根・・・       観川市・・・       (1条)宁教云app田根・・・       日原市・・・       (1条)宁教云app田根・・・       日原市・・・       (1条)宁教云app田根・・・       日原市・・・       (1条)宁教云app田根・・・       日原市・・・       (1条)宁教云app田根・・・       日第回过程京加・・       日第回过程京加・・・       「第二       「第二       「第二       「第二       「第二       「第二       「第二       「第二                                                                                                    | 17:49<br>2 •<br>17:48<br>2<br>17:46<br>2<br>17:37<br>2<br>17:37<br>2<br>17:21<br>2<br>16:38          | INTERSTANDARD       INTERSTAND         INF - F88 AAFT       INF - F88 AAFT         INF - F88 AAFT       INF - F88 AAFT         INF - F88 AAFT       INF - F88 AAFT         INF - F88 AAFT       INF - F88 AAFT         INF - F88 AAFT       INF - F88 AAFT         INF - F88 AAFT       INF - F88 AAFT         INF - F88 AAFT       INF - F88 AAFT         INF - F88 AAFT       INF - F88 AAFT         INF - F88 AAFT       INF - F88 AAFT         INF - F88 AAFT       INF - F88 AAFT         INF - F88 AAFT       INF - F88 AAFT         INF - F88 AAFT       INF - F88 AAFT                                                                                                    |
| 部 工作台<br>① 通讯录<br><sup>2</sup> 会议<br><sup>2</sup> 云盘<br><sup>3</sup> 日历<br><sup>2</sup> 待办 <sup>9</sup><br><sup>4</sup> DING <sup>4</sup><br><sup>3</sup> 项目                | 字数云<br>- 東京<br>中数云<br>- 中数云<br>- 中数云<br>- 東川<br>字数云<br>- 西朝山<br>小 <b>衣</b>                                                                                                    | 吴忠市・・・ (⑦部)<br>[1 条] 宁教云app<br>中卫市・・・ (別部)<br>宁教云app田根<br>(別川市・・・ (別部)<br>马学军: 你何下・・・<br>日<br>原市市・・・・ (別部)<br>王慧通过搜索加・・・<br>子教云app田根<br>(学業、求供・・・<br>(ピ漢)稍等                                                                                                    | 17:49<br>2 •<br>17:48<br>2<br>17:46<br>2<br>17:37<br>2<br>17:37<br>2<br>17:21<br>2<br>16:38          | INTERPRETATE DELEVANT       Image: Image: Im               |
| 部 工作台<br>① 通讯录<br><sup>1</sup> 通讯录<br><sup>2</sup> 会议<br><sup>2</sup> 云盘<br>日历<br><sup>2</sup> 待办 <sup>3</sup><br>9 DING <sup>3</sup><br><sup>2</sup> 项目<br><sup>2</sup> 邮箱 | 字数云<br>- 東京<br>中数云<br>- 中期<br>字数云<br>- 田川<br>字数云<br>- 田川<br>字数云<br>- 田川<br>字数云<br>- 田川<br>字数云<br>- 田川<br>字数云<br>- 田川                                                                                                    | 実忠市・・・ (第3)         (1 条) 宁教云app         中卫市・・・ (第3)         宁教云app田银         観川市・・・ (第3)         马学军: 你何下         国原市・・・ (第3)         王慧通过搜索加         石嘴山市・・ (第3)         宁教云app田银         (ご 次) 新等         F237度         2022年第47周                                                                                                    | 17:49<br>2 •<br>17:48<br>2<br>17:46<br>2<br>17:37<br>2<br>17:37<br>2<br>17:21<br>2<br>16:38<br>13:38 | WILL WARK AT TO BE LEVENT (MB)       Image: Compare the second second se               |
| <ul> <li>器 工作台</li> <li>① 通讯录</li> <li>╚ 会议</li> <li>△ 云盘</li> <li>臼 日历</li> <li>ビ 待办</li> <li>ジ DING</li> <li>ジ 项目</li> <li>ご 邮箱</li> <li>回 钉钉搭</li> <li>… 更多</li> </ul>   | 学校云<br>- 東京<br>- 中京寺<br>- 中京寺<br>- 中京寺<br>- 中京寺<br>- 市岡<br>- 市岡<br>- 市<br>- 市岡<br>- 市岡<br>- 市<br>- 市岡<br>- 市岡<br>- 市岡<br>- 市岡<br>- 市岡<br>- 市岡<br>- 市岡<br>- 市岡<br>- 市<br>- 市岡<br>- 市岡<br>- 市岡<br>- 市岡<br>- | 呆忠市(第二)         [1 条]宁教云app田泉         中卫市(第二)         宁教云app田根         現川市(第二)         马宁芊:(你何下)         國原市(第二)         古嘴山市(第二)         子教云ap田根         「沙山市」、(第二)         古嘴山市(第二)         「沙山市」、(第二)         「沙山市」、(第二)         「沙山市」、(第二)         「沙山市」、(第二)         「沙山市」、(第二)         「沙山市」、(第二)         「沙山市」、(第二)         「小山市」、(第二)         「小山市」」、(1)         「小山市」」、(1)         「小山市」」、(1)         「小山市」」、(1)         「小山市」」、(1)         「小山市」」、(1)         「小山市」」、(1)         「小山市」」、(1)         「小山市」」 <td>17:49<br/>2 •<br/>17:48<br/>2<br/>17:46<br/>2<br/>17:37<br/>2<br/>17:21<br/>2<br/>16:38<br/>13:38<br/>11:15</td> <td>WILL WARK ALL DE LE LANK (MB)         INET ÷ 38 % FT         INET ÷ 38 % FT</td>                                                                                                    | 17:49<br>2 •<br>17:48<br>2<br>17:46<br>2<br>17:37<br>2<br>17:21<br>2<br>16:38<br>13:38<br>11:15      | WILL WARK ALL DE LE LANK (MB)         INET ÷ 38 % FT         INET ÷ 38 % FT                                                                                                    |